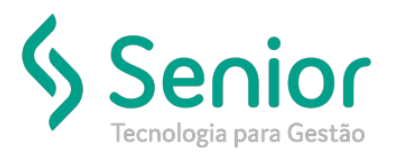

## Banco de Soluções

O que ocorre?

Como cadastrar o Vínculo de Tabela de Prazo de Entrega?

## O que fazer para resolver?

Será necessário acessar o caminho: Trucker->Cadastro->Operacional->Vínculo de Tabela de Prazos de Entrega e cadastrar, no Módulo Cadastro.

Onde e como fazer para resolver?

Terá que acessar no sistema no caminho: Trucker->Cadastro->Operacional->Vínculo de Tabela de Prazos de Entrega e cadastrar, após clicar no botão Novo,

| E | 🗂 Consulta ao Vinculo de Prazos de Entrega 🗖 🗹 🛛 |                  |                |              |                                   |  |  |
|---|--------------------------------------------------|------------------|----------------|--------------|-----------------------------------|--|--|
| 5 | 2                                                |                  |                |              | 0                                 |  |  |
| F | Pesquisar                                        |                  |                |              |                                   |  |  |
| Į | -                                                |                  |                |              | Fil <u>t</u> rar                  |  |  |
|   | Código Tabela                                    | Descrição Tabela | Código Cliente | Razão Social | CPF/CNPJ                          |  |  |
|   |                                                  |                  |                |              | <b>•</b>                          |  |  |
|   |                                                  |                  |                |              |                                   |  |  |
|   |                                                  |                  |                |              |                                   |  |  |
|   |                                                  |                  |                |              |                                   |  |  |
|   |                                                  |                  |                |              |                                   |  |  |
|   |                                                  |                  |                |              |                                   |  |  |
|   |                                                  |                  |                |              |                                   |  |  |
|   |                                                  |                  |                |              |                                   |  |  |
|   |                                                  |                  |                |              |                                   |  |  |
|   |                                                  |                  |                |              |                                   |  |  |
|   |                                                  |                  |                |              |                                   |  |  |
|   |                                                  |                  |                |              |                                   |  |  |
|   |                                                  |                  |                |              |                                   |  |  |
|   |                                                  |                  |                |              |                                   |  |  |
|   |                                                  |                  |                |              |                                   |  |  |
|   |                                                  |                  |                |              |                                   |  |  |
|   | •                                                |                  |                |              | ▼<br>  ▶                          |  |  |
|   |                                                  |                  |                |              |                                   |  |  |
|   |                                                  |                  |                | N            | ovo <u>E</u> ditar <u>F</u> echar |  |  |

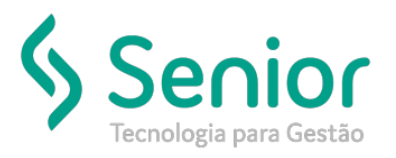

## Banco de Soluções

Depois informar a tabela, após o cliente Tomador e gravar.

| 🔲 Cadastro de Vínculo Prazos de Entrega 📰 🗖   | X |
|-----------------------------------------------|---|
|                                               | 3 |
| Tabela<br>Cliente                             |   |
| <u>G</u> ravar <u>E</u> xcluir <u>F</u> echar |   |